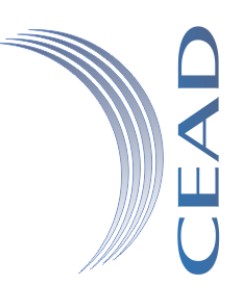

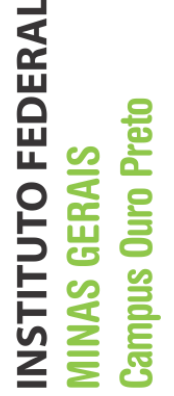

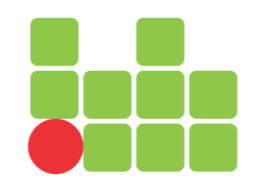

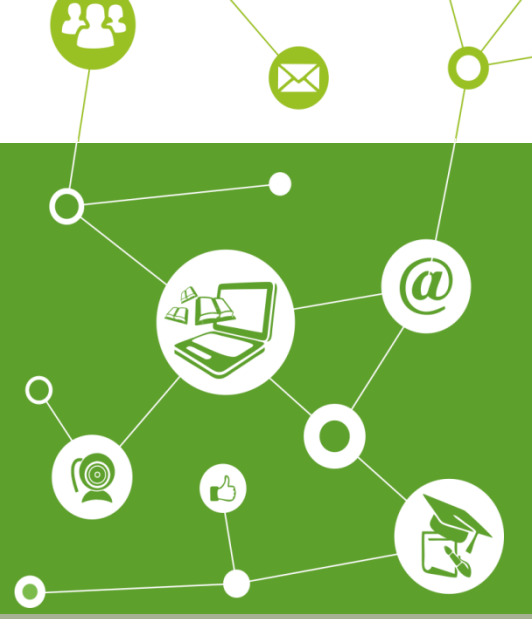

5

.....

## Recuperando a senha do Moodle

Centro de Educação Aberta e a Distância

Diego de Souza Rodrigues Instituto Federal de Minas Gerais Última Revisão: Agosto de 2016

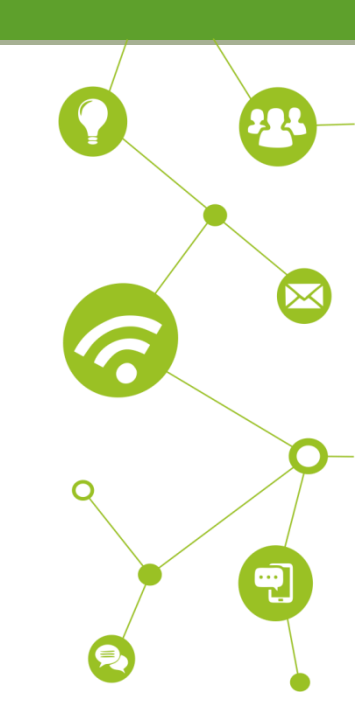

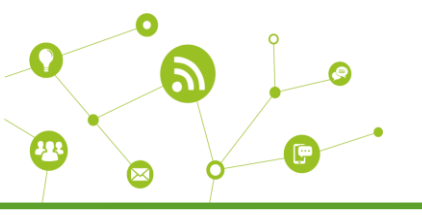

## Recuperando a senha do moodle

Quando não conseguir acessar o moodle pela campo login e senha do topo, aparecerá uma segunda tela de login no centro do seu vídeo com o seguinte aviso: "*Nome de usuário ou senha errados. Por favor tente outra vez*".

Se realmente não se lembrar da senha clique no link "Esqueceu o seu usuário ou senha?".

| Acessar                                                                      | Esta é a sua primeira vez aqui?                                                                                                    |  |
|------------------------------------------------------------------------------|----------------------------------------------------------------------------------------------------|--|
| A Nome de usuário ou senha errados. Por favor tente outra vez.               | Caso seja aluno e tenha ingressado em um de nossos cursos no 1º<br>semestre de 2015, seu usuário será o seu CPF, sem os pontos e o dígito,<br>e sua senha, por padrão, será cead123: |  |
| Senha                                                                        | Nome de usuário: 000000000                                                                                                    |  |
|                                                                              | Senha: cead123                                                                                                    |  |
| Esqueceu o seu usuário ou senha?                                             | Caso seja um aluno que tenha ingressado em um de nossos cursos no 2º<br>semestre de 2014,Seu usuário será o seu número de matrícula e sua<br>senha por padrão, será cead123:         |  |
| O uso de Cookies deve ser permitido no seu navegador 🕐                       | Nome de usuário: 20151edif0000                                                                                                    |  |
|                                                                              | Senha: cead123                                                                                                    |  |
| Alguns cursos podem permitir o acesso a visitantes<br>Acessar como visitante | Caso seja tutor, professor ou coordenador, seu usuário será seu CPF,<br>com os pontos e o dígito, e sua senha, por padrão, será cead123:                                             |  |
|                                                                              | Nome de usuário: 000.000.000-00                                                                                                    |  |
|                                                                              | Senha: cead123                                                                                                    |  |
|                                                                              | Contudo, se não conseguir o acesso, clique no link "Esqueceu o seu<br>usuário ou senha?" ou entre em contato com suportecead@ifmg.edu.br<br>informando os dados abaixo:              |  |
|                                                                              | >> Função no curso (professor, coordenador,tutor, aluno)                                                                                                    |  |
|                                                                              | >> Curso em que esta inscrito                                                                                                    |  |
|                                                                              | >> CPF                                                                                                    |  |
|                                                                              | >> Data de nascimento                                                                                                    |  |
|                                                                              | >> Relatório do problema apresentado                                                                                                    |  |

Surgirá uma nova tela com o título *"Senha esquecida"* com dois (2) campos: *"Identificação de usuário"* e *"Endereço de email"*.

| Are $ angle$ Ace $ angle$ | Senha esquecida                                                                                                    |
|---------------------------|----------------------------------------------------------------------------------------------------|
|                           | Para redefinir sua senha, preencha seu usuário ou seu email abaixo. Se sua conta<br>for encontrada no banco de dados, um email será enviado para seu endereço de<br>email, com as instruções sobre como restabelecer seu acesso. |
| Buscar por identificad    | ção de usuário                                                                                                    |
| Identificação de usuário  |                                                                                                    |
|                           | Buscar                                                                                                    |
| Buscar pelo endereço      | o de email                                                                                                    |
| Endereço de email         |                                                                                                    |
|                           | Buscar                                                                                                    |
|                           |                                                                                                    |

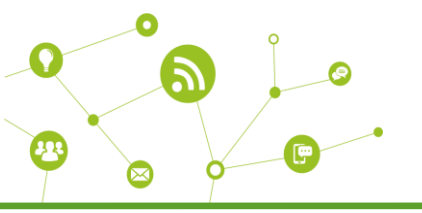

Preencha apenas um (1) dos campos e clique no botão "Buscar" como mostrado na imagem abaixo.

| Are $ angle$ Ace         | Senha esquecida                                                                                                    |
|--------------------------|----------------------------------------------------------------------------------------------------|
|                          | Para redefinir sua senha, preencha seu usuário ou seu email abaixo. Se sua conta<br>for encontrada no banco de dados, um email será enviado para seu endereço de<br>email, com as instruções sobre como restabelecer seu acesso. |
| Buscar por identificaç   | ão de usuário                                                                                                    |
| Identificação de usuário |                                                                                                    |
|                          | Buscar                                                                                                    |
| Buscar pelo endereço     | de email                                                                                                    |
| Endereço de email        | suporteceadifmg@gmail.com                                                                                                    |
|                          | Buscar                                                                                                    |
|                          |                                                                                                    |

Neste exemplo usei o campo "*Endereço de email*" mas se preferir poderá usar o campo "*Identificação de usuário*" que poderá ser, seu CPF somente os números (para professores, alunos e tutores) ou matrícula (somente para alunos que ingressaram no CEAD antes de 2015/02).

Em seguida aparecerá a seguinte mensagem:

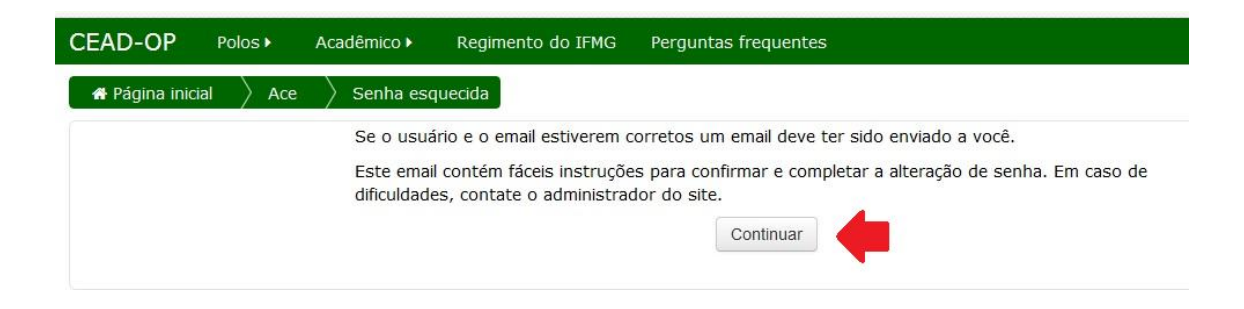

Clique em "*Continuar*" e verifique sua caixa de email. Caso o email não esteja na caixa de entrada, verifique sua lixeira ou Spam. Não encontrando o email do administrador da plataforma moodle, confira se o email que informou é o que realmente esta cadastrado na plataforma moodle. Para isto, entre em contato com suportecead@ifmg.edu.br informando o seu nome completo, curso e CPF; e solicite a atualização de seus dados.

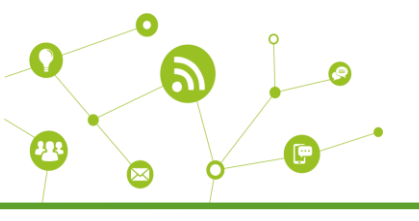

| ESCREVER                       | Principal                       | Social Second Thap Mendonca Reis, Google-, Fac Promoções 11.000                                                                                                 |             |
|--------------------------------|---------------------------------|----------------------------------------------------------------------------------------------------|-------------|
| Entrada (3.187)<br>Com estrela | 🗌 🍁 🗇 (remetente desconhecido   | Centro de Educação Aberta e a Distância: pedido de redefinição de senha - Oi Suporte, uma redefinição de senha foi solicitada para a sua conta 'suportecead' em | 11:52       |
| Importante                     | 🖂 🏠 😑 🔐 Dankan (0)              | Dem die Deriver ververber meise der Einstellik nicht der seifen mit Hille preiser einige als einige der der der opeine speiselte der förger ber                 | 10:52       |
| Enviados                       | 🗆 🚖 🗧 Mariana Maria Olivoina ar | FILTING NO CURGO DOM R                                                                                                    | 09:16       |
| Circulos                       | 🔲 🚖 📻, Mayda (2)                | Procedor clancy form dial Accor                                                                                                    | 25 de jan   |
| Mais +                         | 🗆 🚖 😑 iv, pidre (3)             | Olde, Redet Reabilist a athilded an Tais, mith chijeds pils stragta provis totar its serve and toutant as an athilded an                                        | 24 de jan   |
| Suporte - Q                    | 🗆 🖈 😑 🗤 Mall (2)                | Ben tards person/9 process process on - Dedrocy to the following recipient failed promoundly, judget conduct Technical details of promound                      | 23 de jan   |
|                                | 🖂 🕁 <del>= 👶 Justina (2)</del>  | Bou lando professorar contração m. Bou lando Mania Lónia Vecêndo példo companseu no dia 19210 Recipinda por guilebra oc é nom                                   | 23 de jan   |
|                                | 🖂 🛧 🛑 su, Datus (2)             | Ol Dehre, Tude band Temes um probleme                                                                                                    | ⊵ 23 de jan |
|                                | 🗇 🏚 🕳 🗤 Alterda (0)             | Dem die Alexade, Onde segentificemente                                                                                                    | 22 de jan   |
|                                |                                 | n                                                                                                    | 22 de 1ee   |

Abra o email enviado pelo Administrador Moodle.

No email terá um link para confirmação do pedido de nova senha, você pode clicar sobre ele ou se preferir copiar o link e colar no seu navegador

| Centro de Educação Aberta e a Distância: pedido de redefinição de senha 💿 Entrada 🗴                                   |  |  |
|----------------------------------------------------------------------------------------------------|--|--|
| 0                                                                                                    |  |  |
| para mim 🕞                                                                                                    |  |  |
| Oi Suporte,                                                                                                    |  |  |
| uma redefinição de senha foi solicitada para a sua conta 'suportecead' em<br>Centro de Educação Aberta e a Distância. |  |  |
| Para confirmar este pedido e definir uma nova senha para sua conta, por favor,<br>vá para o seguinte endereço web:    |  |  |
| http://www.moodle.ifmg.edu.br/eadifmg/login/forgot_password.php?token=R8XYG0SO9IZGtN9y89AfYRITy305O3Im                |  |  |
| (Este link é válido por 30 minutos a partir do momento que esta redefinição<br>foi solicitada)                        |  |  |
| Se esta redefinição de senha não foi solicitada por você, nenhuma ação é necessária.                                  |  |  |
| Se precisar de ajuda, entre em contato com o administrador do site,                                                   |  |  |
| Suporte Cead IFMG                                                                                                    |  |  |
| suportecead@ifmg.edu.br                                                                                               |  |  |
| cead.ifmg.edu.br                                                                                                    |  |  |

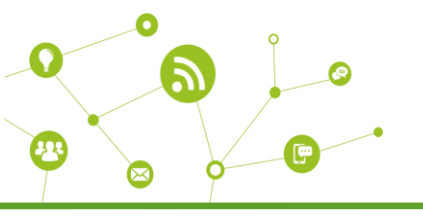

O link o levará novamente para o ambiente moodle, na seguinte tela:

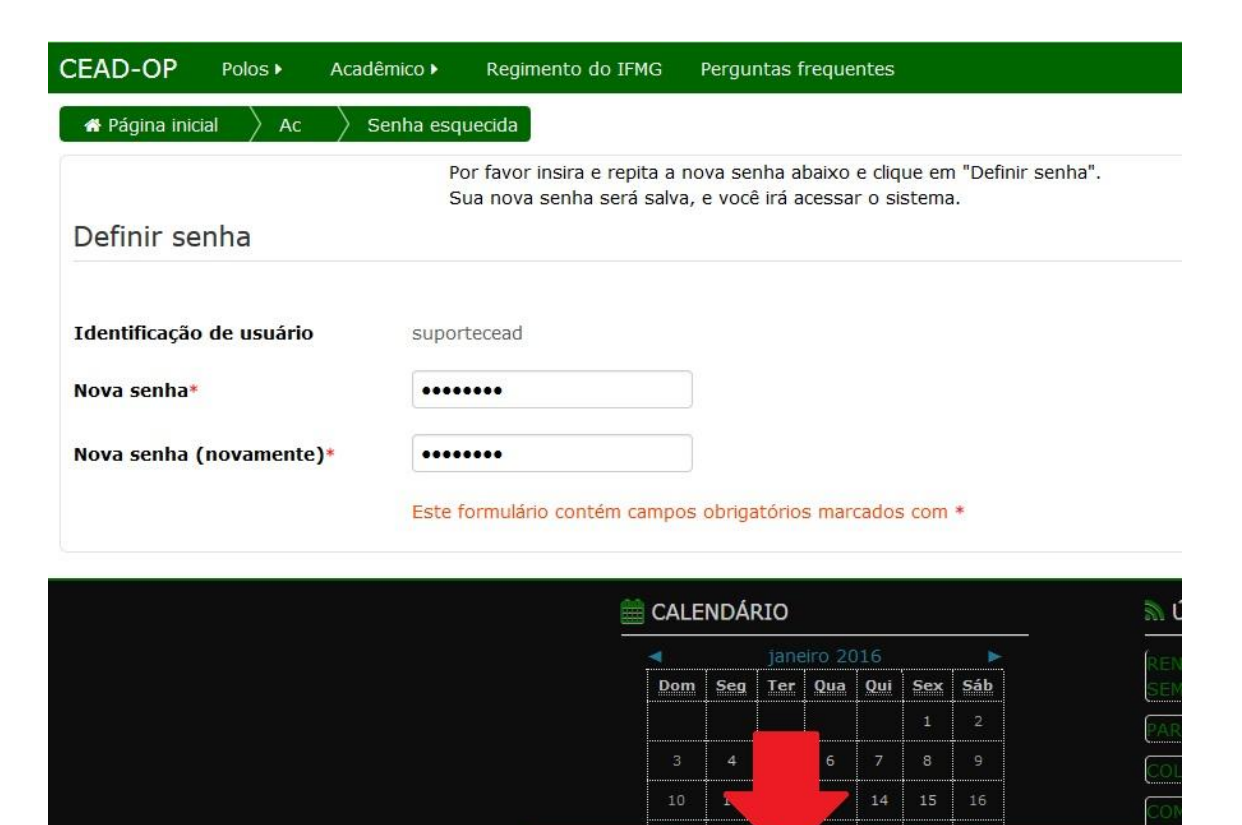

No campo "Nova senha" insira uma senha com no mínimo 8 dígitos. No campo "Nova senha (novamente)" repita os dígitos informados no campo "Nova senha".

Salvar mudanças

Cancelar

Após preencher os dados, clique no botão "Salvar mudanças".

Você será redirecionado para a tela de confirmação de troca de senha

| Sua senha foi definida. |
|-------------------------|
| (Continuar)             |
| C2                      |

E logo após, será redirecionado (já logado) para a página inicial da Plataforma Moodle.

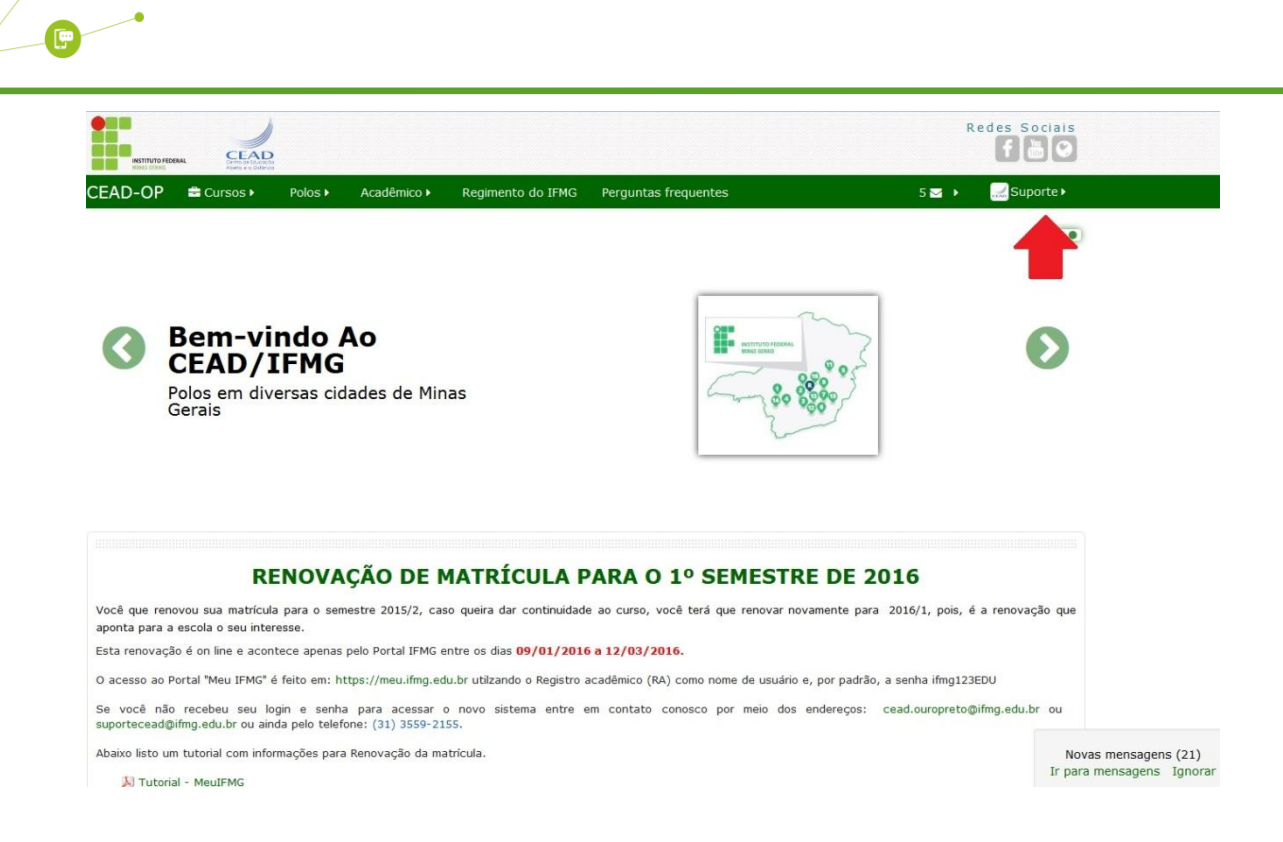

Seguindo os passos como estão no tutorial você terá sucesso na recuperação de sua senha.

0